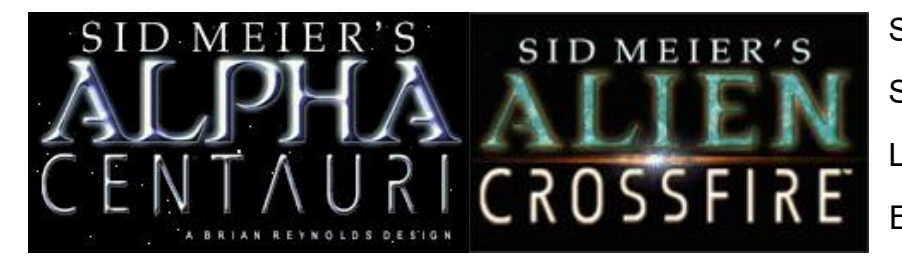

SID MEIER'S ALPHA CENTAURI SID MEIER'S ALIEN CROSSFIRE LITE СБОРКА 3.10 ENG & RUS

### СОСТАВ И ОСОБЕННОСТИ СБОРКИ

По умолчанию активирована русская версия. Запустите файл в папке с игрой eng-ru.cmd (иногда требуется от имени администратора) для смены локализации игры.

Где приобрести лицензионную копию игры?

- <u>Sid Meier's Alpha Centauri (ENG локализация)</u>
- Sid Meier's Alien Crossfire (ENG локализация)
- <u>Русская версия от vanDake</u> + корректировка совместимости с версией игры 4.0 от aLivefRag
- Критическое исправление русской версии игры (устранены баги)!
- <u>Русские Шрифты и решение проблем с кодировкой</u> для всех Windows
- Патч 2.0 включен
- Патч 4.0 включен
- Патч ХР включен
- Без видео (moves) <u>где скачать отдельно RUS / ENG?</u>
- Без звуков (voices) <u>где скачать отдельно RUS / ENG?</u>
- Без звуковых эффектов (fx) где скачать отдельно RUS / ENG?
- Утилита HideSMACX (с) 2007 Беляев Евгений
- Explorer Fix запуск игры с отключением проводника для предотвращения ошибок с интерфейсом Windows
- <u>Утилиты от DrazharLn</u> (pracx и другие) НЕ работают с этой сборкой
- Вопросы и ответы / Проблемы и решения

## Установка

1. Распаковать содержимое в папку «Program Files» (или «Program Files (x86)» для операционных систем 64-битных).

Файлы игры будут находиться в папке «SMACX». Для распаковки могут потребоваться права администратора.

2. Откройте папку «Program Files» (или «Program Files (x86)»), выделите папку SMACX, перейдите в свойства, снимите галочку «только чтение», нажмите применить. Перейдите во вкладку «Безопасность», нажмите «Изменить», и, выделяя в списке пользователей Администраторы, Пользователи и

TrustedInstalled, проставьте ниже всем галочки для полного доступа.

3. По умолчанию установлена русская версия.

Чтобы сменить версию, найдите в папке с игрой файл «eng-ru.cmd» и запустите его.

Появится окно «командной строки», в котором списком будут отображаться перемещенные файлы, по окончанию процедуры появится надпись «... version has been successfully installed», если установка прошла успешно, или «Installation error. Try running the file as an administrator.», если возникла ошибка.

В случае ошибки, попробуйте запустить файл от имени администратора, проверьте, чтобы на папку SMACX были установлены полные права для пользователей и администраторов (правая кнопка мыши на папке «SMACX» - Безопасность, нажмите «изменить», чтобы проставить галочки с правами для администратора и пользователей).

4. Для Windows 10 и выше необходимо активировать DirectPlay.

Откройте «Пуск» - 👸 «Параметры» - «Система».

В списке выберите пункт «Приложения и возможности». Справа вверху выберите пункт «Управление дополнительными компонентами».

В появившемся окне нажмите «Добавить компонент», и в списке компонентов выберите «Graphics Tools», установите компонент и дождитесь окончания его установки. Если данного компонента нет, переходите к следующему этапу (ниже).

| 💽 Компоненты Windows — 🗆                                                                                                    |                                                        |             |               |          |         |         | ×    |        |
|----------------------------------------------------------------------------------------------------|--------------------------------------------------------|-------------|---------------|----------|---------|---------|------|--------|
| Включение или отключение компонентов Windows                                                                                    |                                                        |             |               |          |         |         | ?    |        |
| Чтобы включить компонент, установите его флажок. Чтобы отключить компонент, снимите его флажок. Затененный флажок ознацает, ито |                                                        |             |               |          |         |         |      | ь      |
| компонент включен частично.                                                                                                    |                                                        |             |               |          |         |         |      |        |
|                                                                                                    | 🔲 📕 Клиен                                              | r TFTP      |               |          |         |         |      | ^      |
|                                                                                                    | 🔽 📜 Клиен                                              | г рабочих і | папок         |          |         |         |      |        |
| Ŧ                                                                                                    | 🔽 📜 Компс                                              | ненты для   | работы с м    | ультиме  | диа     |         |      |        |
|                                                                                                    | 🔽 📜 Компс                                              | ненты пре   | жних верси    | й        |         |         |      |        |
|                                                                                                    | 🗹 📙 DirectPlay                                         |             |               |          |         |         |      |        |
|                                                                                                    | 🔲 📜 Контеі                                             | інеры       |               |          |         |         |      |        |
|                                                                                                    | 📃 📙 Мост для центра обработки данных                   |             |               |          |         |         |      |        |
|                                                                                                    | Пакет администрирования диспетчера RAS-подключений (СМ |             |               |          |         |         |      | CM     |
|                                                                                                    | 🔽 📜 Печаті                                             | ь в PDF (Ma | айкрософт)    |          |         |         |      |        |
| Поддержка API удаленного разностного сжатия                                                                                     |                                                        |             |               |          |         |         |      |        |
|                                                                                                    | 🔽 📜 Подде                                              | ржка обще   | его доступа н | к файлам | A SMB 1 | .0/CIFS |      | $\sim$ |
| <                                                                                                    |                                                        |             |               |          |         |         |      | >      |
|                                                                                                    |                                                        |             |               |          |         | IZ.     | 0    |        |
|                                                                                                    |                                                        |             |               |          | 0       | ĸ       | Отме | на     |
|                                                                                                    |                                                        |             |               |          |         |         |      |        |

Откройте «Панель управления» -«Программы» - «Включение или отключение компонентов Windows».

Найдите в списке пункт «компоненты прежних версий» - отметьте галочкой пункт «DirectPlay».

После установки компонентов, игра должна успешно запускаться.

- 5. Запустить игру с помощью файлов terran.exe – для запуска Alpha Centauri terranx.exe – для запуска Alien Crossfire
- 6. При возникновении проблем с установкой, ищите ответы в разделе «Вопросы и ответы / Проблемы и решения» или задайте вопросы на форуме.

# Где приобрети лицензионную копию игры?

Купить Planetary Pack (SMAC & SMACX) ENG можно за 369 рублей на <u>GOG.COM</u> с поддержкой работы на современных операционных системах, с поддержкой работы полезных утилит от DrazharLn. Однако, в свете последних событий, GOG перестал обслуживать клиентов из РФ. Подождем.

# Sid Meier's Alpha Centauri & Alien Crossfire

#### Полностью погрузитесь в атмосферу игры!

Подробная информация об игре, секреты, самоучитель, база знаний, перевод рассказа-предыстории игры «Дороги к Центавре», игры по сети и многое другое - на сайте Общества русскоязычных любителей SMAC <u>https://smacx.ru/</u>

### Русская версия

Этот перевод выполнен Ivan "vanDake" Yuarsov на основе перевода. предоставленного мне Zolton. Его перевод был мной переработан и дополнен, неточности постарался убрать.

> Добрый Ёжик .vD 14.02.2006

## Установка игры с русской версией

#### Решение проблемы с отображением русских символов

- 1. После распаковки игры на диск (желательно в папку «program files» или «program files x86» для 64-ти битных операционных систем), необходимо выполнить дополнительные действия, чтобы русские буквы корректно отображались в игре.
- 2. Настройка кодировки и шрифтов в зависимости от версии ОС Windows
  - 2.1. Windows Vista / 7 и выше\* (\*протестировано только на Windows 7 и Vista)
    - 2.1.1. Все описанные ниже действия необходимо выполнять от имени пользователя, наделенного правами администратора. Все действия Вы выполняете на свой страх и риск (информация с форума http://www.shatki.ru).

- 2.1.2. Открыть папку «windows/system32», найти файл «C\_1251.NLS».
- 2.1.3. Скопировать файл в любую другую папку, переименуйте файл на «C\_1252.NLS».
- 2.1.4. Вернуться к папке «windows/system32», найти оригинальный файл «C\_1252.NLS», выделите файл, нажмите на правую кнопку мыши, чтобы вызвать меню и выбрать пункт «свойства».
- 2.1.5. В появившемся окне выберите вкладку «Безопасность», далее нажимаем на кнопку «Дополнительно». В новом окне выбираем вкладку «Владелец». Видим, что в качестве текущего владельца установлен «TrustedInstaller». В списке ниже выберите своего пользователя, затем нажмите на кнопку «Изменить», а затем «Ок».
- 2.1.6. Вернитесь в окно свойства файла, вкладка «Безопасность», нажмите на кнопку «Изменить», и в открывшемся окне «Разрешения для группы», выбирая каждую группу или пользователя из списка, последовательно проставьте ниже флажки в столбце «Разрешить» -«Полный доступ». Нажмите «Ок».
- 2.1.7. После этого мы можем переименовать оригинальный файл для создания резервной копии смените имя с «C\_1252.NLS» на, к примеру, «C\_1252.NLS.BAK».
- 2.1.8. Копируем ране подготовленный нами файл «C\_1252.NLS» (из пункта 2.1.3) в папку «windows/system32». Таким образом, мы создали копию файла «C\_1252.NLS» из оригинального файла «C\_1251.NLS».
- 2.1.9. Обязательно перезагружаем компьютер!
- 2.1.10. Запускаем игру, убеждаемся, что русский текст корректно отображается и в главном меню, и в меню выбора фракции, и в самой игре.
- 2.1.11. Если проблема с кодировкой осталась, убедитесь в правильности Ваших действий, описанных выше, и попробуйте выполнить рекомендации ниже для Windows 2000 / ХР.
- 2.2. Windows 2000 / XP (Информация предоставлена Ollegon ollegon@narod.ru)
  - 2.2.1. Установите шрифты из папки «README AND FILES\ FONTS\_WIN98\_XP\_2000» в папку со шрифтами Windows («панель

управления» - «шрифт»).

- 2.2.2. В той же папке запустите файл «CyrilicWinXP.REG», при запросе на добавление изменений в реестр. Ответьте положительно. Если некоторые из Ваших программ будут некорректно отображать символы, откатить внесенные изменения в реестр можно запустив файл «UnCyrilicWinXP.REG».
- 2.2.3. Перезагрузите компьютер обязательно!
- 2.2.4. Запускаем игру, убеждаемся, что русский текст корректно отображается и в главном меню, и в меню выбора фракции, и в самой игре.
- 2.2.5. Если проблема с кодировкой осталась, убедитесь в правильности Ваших действий, описанных выше, и попробуйте выполнить рекомендации ниже для Windows 98 / Millenium.
- 2.3. Windows 98 / Millenium (Информация предоставлена Ollegon ollegon@narod.ru)
  - 2.3.1. Установите шрифты из папки «README AND FILES\ FONTS\_WIN98\_XP\_2000» в папку со шрифтами Windows («панель управления» - «шрифт»).
  - 2.3.2. В папке «Windows» найти файл «WIN.INI», открыть его и внести изменения (заменить имеющиеся строки или добавить в раздел [fonts]:

Arial Narrow,0 = Arial Narrow,204 Arial Narrow,204 = Arial Narrow,204 Arial Narrow,238(или 328) = Arial Narrow,204

- 2.3.3. Перезагрузите компьютер обязательно!
- 2.3.4. Если проблема с кодировкой осталась, убедитесь в правильности Ваших действий, описанных выше. Свяжитесь с администрацией форума ОРЛ SMAC для поиска решения Вашей проблемы <u>https://smacx.ru/</u>

## Где скачать видео и аудио файлы?

- Видео папка Movies оригинал ENG <u>скачать</u>
- Видео папка Movies RUS вариант 1 скачать
- Видео папка Movies RUS вариант 2 скачать
- Звуки папка Voices оригинал ENG <u>скачать</u>
- Звуки папка Voices RUS вариант 1 скачать

- Звуки папка Voices RUS вариант 2 скачать
- Звуковые эффекты папка Fx оригинал ENG <u>скачать</u>
- Звуковые эффекты папка Fx RUS вариант 1 скачать
- Звуковые эффекты папка Fx RUS вариант 2 скачать

### Вопросы и ответы / Проблемы и решения

#### • Игра вылетает при запуске

Открыть файл в папке с игрой Alpha Centauri.Ini. В строке ForceOldVoxelAlgorithm=0 изменить значение на 1 (либо наоборот) Сохранить файл.

• При запуске появляется сообщение с требованием вставить СD

Не обращайте внимание, подтвердите сообщение (возможно несколько раз) или нажмите на соседнюю кнопку, игра должна запуститься.

#### • Список других технических проблем и их решение - здесь